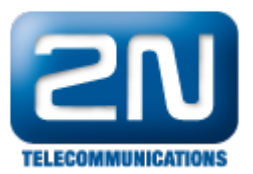

## 2N® Helios IP Mobile v.4 - How to setup calling between 2N® Indoor Touch/Helios IP Mobile and 2N® Helios IP?

The 2N<sup>®</sup> Indoor Touch unit is designed for an audio and video communication with the 2N<sup>®</sup> Helios IP intercom. For this purpose we have pre-installed there the 2N<sup>®</sup> Helios IP Mobile application. Thanks to the application you can see all intercoms connected to the LAN, you are able to accept incoming audio/video calls, make outgoing calls to 2N<sup>®</sup> Helios IP intercom and also control locks connected to the intercom.

2N® Helios IP intercom FW & license It is strong recommended to use the latest FW version for  $2N^{(8)}$  Helios IP intercom as available here or the FW version 2.13.3 at least.

The 2N<sup>®</sup> Helios IP Mobile application ver.4 does not need Enhanced integration or Gold license for the 2N<sup>®</sup> Helios IP intercom for door opening anymore.

## How to configure 2N<sup>®</sup> Helios IP intercom?

| <b>F</b> V. |
|-------------|
|             |
|             |

As a very first step go to the section Directory – Phone Book", enable the desired position in the Phonebook and set the "Phone Number" to be dialled once you press an appropriate button of the intercom. If you want to call to the 2N<sup>®</sup> Helios IP Mobile application running in the 2N<sup>®</sup> Indoor Touch unit, the number has to be filled in a format: "device:name". In our example the device name "IDT" is being used, see please the picture below.

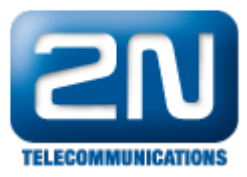

|             |               |                        | 2N Helios IP Vario | CZ   EN   DE   FR   IT   E | S RU Logout |
|-------------|---------------|------------------------|--------------------|----------------------------|-------------|
| €           | Directory     | « < <b>1</b> 2 3 4     | 5678               | 9 10 > »                   | Number > Q  |
| .h          |               | Position Enabled       |                    |                            |             |
| <b>SO</b> 2 | Users >       | User Basic Information | ) <b>~</b>         |                            | 7           |
| ~~~         | Time Profiles |                        | Name               | 2N® Indoor Touch           |             |
|             | Access Cards  |                        | Photo              |                            |             |
|             |               |                        |                    |                            |             |
|             |               |                        | E-Mail             |                            |             |
|             |               |                        | Virtual Number     |                            |             |
|             |               | Aut                    | hentication Mode   | Simple                     | •           |
|             |               | User Phone Numbers     | ~                  |                            | -           |
|             |               | Number 1               |                    |                            |             |
|             |               |                        | Phone Number       | device:IDT                 |             |
|             |               |                        | Time Profile       | [not used]                 | •           |
|             |               | Heli                   | ios IP Eye Address |                            |             |
|             |               | Parallel call to       | following number   |                            |             |
|             |               | Number 2               |                    |                            |             |
|             |               |                        | Phone Number       |                            |             |
|             |               |                        | Time Profile       | [not used]                 | •           |
|             |               | Heli                   | ios IP Eye Address |                            |             |

In the next step you can set the intercom to automatically pick up the incoming calls in order to easily reach it at

any time. Go to the section Services – Phone – Calls" and enable Automatic Pickup for incoming calls for both SIP1 and SIP2, see the picture below.

|                            |                                         |                 | 2N Helios IP Verso                                                                                                    | CZ   EN   DE   FR   IT   ES | RU Logout |
|----------------------------|-----------------------------------------|-----------------|----------------------------------------------------------------------------------------------------|-----------------------------|-----------|
| ¢                          | Services                                | SIP 1 SIP 2 Cal | ls Audio Video                                                                                                    | 2N Indoor Touch             |           |
| <b>⊧</b><br>\$<br>\$<br>\$ | Phone ><br>Streaming<br>Onvif<br>E-Mail | Incoming Calls  | <ul> <li>Automatic Pickup (SIP1)</li> <li>Automatic Pickup (SIP2)</li> <li>Call Activation</li> <li>Activation Code</li> </ul> | ✓<br>✓<br>Automatic ✓       |           |
|                            | Automation                              | Outgoing Calls  | *                                                                                                    |                             | ]         |
|                            | HTTP API                                |                 | Ring Time Limit                                                                                                    | 32                          | [s]       |
|                            | User Sounds                             |                 | Call Time Limit<br>Dial Cycles Limit                                                                                           | 3                           | [s]       |
|                            | Web Server                              |                 |                                                                                                    |                             |           |
|                            | Audio Test                              |                 |                                                                                                    |                             |           |
|                            | SNMP                                    |                 |                                                                                                    |                             |           |

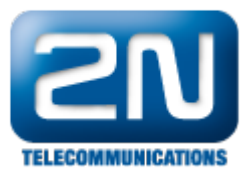

As a next step go to the section  $\bigotimes$  "Services - Phone - SIP 1" and fill in the "Domain" field. For direct calls from the 2N<sup>®</sup> Helios IP intercom to 2N<sup>®</sup> Helios IP Mobile application it is recommended to fill in the IP address of intercom as shown in the picture below (IP address of the intercom in this example is 192.168.50.10).

|             |                               | 2N® Helios IP Verso CZ   EN   DE                                                                 | E   FR   IT   ES   RU | Logout |
|-------------|-------------------------------|--------------------------------------------------------------------------------------------------|-----------------------|--------|
| ¢           | Services                      | SIP 1 SIP 2 Calls Audio Video 2N Indoor Touc                                                     | ch                    |        |
| +<br>&<br>% | Phone ><br>Streaming<br>Onvif | Intercom Identity ~<br>Display Name 2N® Helios I<br>Phone Number (ID) 111<br>Domain 192.168.50.1 | P Verso               |        |
|             | E-Mail                        | Authentication ~                                                                                 |                       | 1      |
|             | Automation                    | Use Authentication ID                                                                            |                       |        |
|             | HTTP API                      | Authentication ID                                                                                |                       |        |
|             | User Sounds                   | Password ••••••                                                                                  |                       |        |
|             | Web Server                    | SIP Proxy ~                                                                                      |                       | 1      |
|             | Audio Test                    | Proxy Address 192.168.1.1                                                                        |                       |        |
|             | SNMP                          | Proxy Port 5060                                                                                  |                       |        |

## How to set $2N^{\mathbb{R}}$ Indoor Touch/ $2N^{\mathbb{R}}$ Helios IP Mobile?

Once the  $2N^{\ensuremath{\mathbb{R}}}$  Indoor Touch is connected to the local network and powered (over PoE or using an external 12V DC/2A power supply) it will boot up and you see its initial screen (launcher). By clicking on the  $2N^{\ensuremath{\mathbb{R}}}$  Helios IP Mobile application icon in the right upper corner you can open it and access its settings.

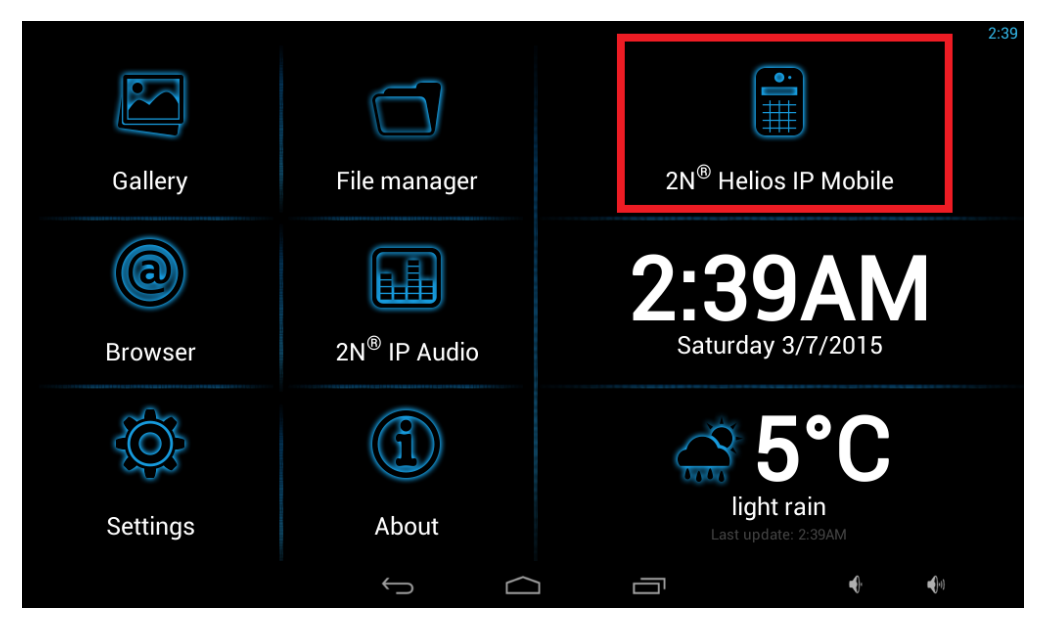

To be able to receive calls on the  $2N^{\mbox{\ensuremath{\mathbb{R}}}}$  Helios IP Mobile you need to set the device name first. The device name is used by the intercom for the call routing instead of the IP address. Go to the section "Settings - Device name" and set the desired name, in our example we use "IDT", see the pictures below.

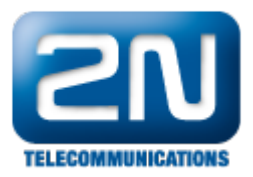

|              | Settings                               | 9:58                       |
|--------------|----------------------------------------|----------------------------|
|              | Settings                               |                            |
|              | Do Not Disturb (DND)                   |                            |
| Call Log     |                                        |                            |
| Dial Pad     |                                        |                            |
| (i) About    |                                        |                            |
| 🔯 Settings   |                                        |                            |
| ? Help       |                                        |                            |
|              | ý á ī                                  | <b>€</b>                   |
|              | Settings                               | 9:59                       |
| Devices      | Device name<br>indoortouch-19216850155 |                            |
| <br>Call Loα | Autosnapshot<br>Currently ON           | ON                         |
|              |                                        |                            |
| Dial Pad     | 2N@ Halias IP Graun Authentication     |                            |
| (i) About    | VOLUMES                                |                            |
| 🔯 Settings   | Volume<br>Volume level                 |                            |
| ? Help       | •                                      | 50%                        |
|              | 5 A T                                  | <b>a()</b> - <b>a()</b> -0 |
|              |                                        | 10:54                      |
| Devices      | ime                                    |                            |
|              |                                        | ON                         |
| Call Log     | Cancel OK                              |                            |
|              |                                        |                            |
| q w e r      |                                        | o p •≊                     |
|              |                                        | ! ?                        |
| 2 × C        |                                        |                            |
|              |                                        |                            |

List of connected devices on 2N® Helios IP
 A list of registered Device names can be easily viewed on the 2N<sup>®</sup> Helios IP intercom in the menu Servic es - 2N<sup>®</sup> Indoor Touch, see the example below.

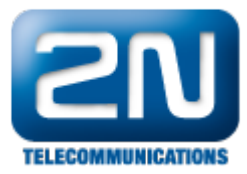

| <ul> <li>Services</li> <li>SP 1 SP 2</li> <li>General 2</li> <li>Phone</li> <li>Streaming</li> <li>Onvif</li> <li>E-Mail</li> <li>Automation</li> <li>HTTP API</li> </ul> | Calls       Audio       Video       2N Indoor Touch         Settings >       arameters >         ed Devices ~       Number of Registered Devices       2         ber of Listening/Watching Devices       0 |
|----------------------------------------------------------------------------------------------------|----------------------------------------------------------------------------------------------------|
| Phone General 3   Streaming Video Pa   Onvif Connected   E-Mail Nume   Automation Nume                                                                                    | Settings ><br>arameters ><br>ed Devices ~<br>Number of Registered Devices <b>2</b><br>ber of Listening/Watching Devices <b>0</b>                                                                           |
| Phone ><br>Streaming Video Pa<br>Onvif Connecte<br>E-Mail<br>Automation Num<br>HTTP API                                                                                   | ed Devices ~<br>Number of Registered Devices <b>2</b><br>ber of Listening/Watching Devices <b>0</b>                                                                                                    |
| Streaming Video Pa                                                                                                    | ed Devices ~<br>Number of Registered Devices 2<br>ber of Listening/Watching Devices 0                                                                                                    |
| Onvif<br>E-Mail<br>Automation<br>HTTP API                                                                                                    | ed Devices ~<br>Number of Registered Devices <b>2</b><br>ber of Listening/Watching Devices <b>0</b>                                                                                                    |
| E-Mail<br>Automation Num                                                                                                    | Number of Registered Devices 2<br>ber of Listening/Watching Devices 0                                                                                                    |
| Automation Num                                                                                                    | ber of Listening/Watching Devices 0                                                                                                    |
| HTTP API                                                                                                    |                                                                                                    |
|                                                                                                    | Show List of Registered Devices Show                                                                                                    |
| User Sounds                                                                                                    |                                                                                                    |
|                                                                                                    |                                                                                                    |
| Services     SIP 1 SIP 2 Calls                                                                                                    |                                                                                                    |
|                                                                                                    |                                                                                                    |
|                                                                                                    |                                                                                                    |
| Registered 2N Indoor Touch Devices                                                                                                    |                                                                                                    |
|                                                                                                    |                                                                                                    |
| DEVICE NAME IP ADDRESS                                                                                                    | SIP URI LAST REGISTRATION TIME                                                                                                    |
| DEVICE NAME         IP ADDRESS           1         IDT         192.168.50.155                                                                                             | SIP URI         LAST REGISTRATION TIME           sip:IDT@192.168.50.155         15 Oct 10:55:02                                                                                                    |

The application automatically scans your LAN network and looks for all connected  $2N^{\mbox{\$}}$  Helios IP intercoms. You can easily add them in the "Devices" section by clicking on the "+" button.

|     |          |   |         |            |              | 10:54        |
|-----|----------|---|---------|------------|--------------|--------------|
|     |          | I | Devices |            |              |              |
|     | Devices  |   |         |            |              |              |
| 5   | Call Log |   |         |            |              |              |
| ŧ   | Dial Pad |   |         | No devices |              |              |
| (i) | About    |   |         |            |              |              |
| Ø   | Settings |   |         |            |              |              |
| ?   | Help     |   |         |            |              |              |
|     |          | Û |         |            | <b>■{</b> }- | <b>■(</b> 1) |

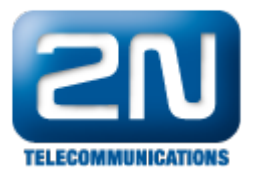

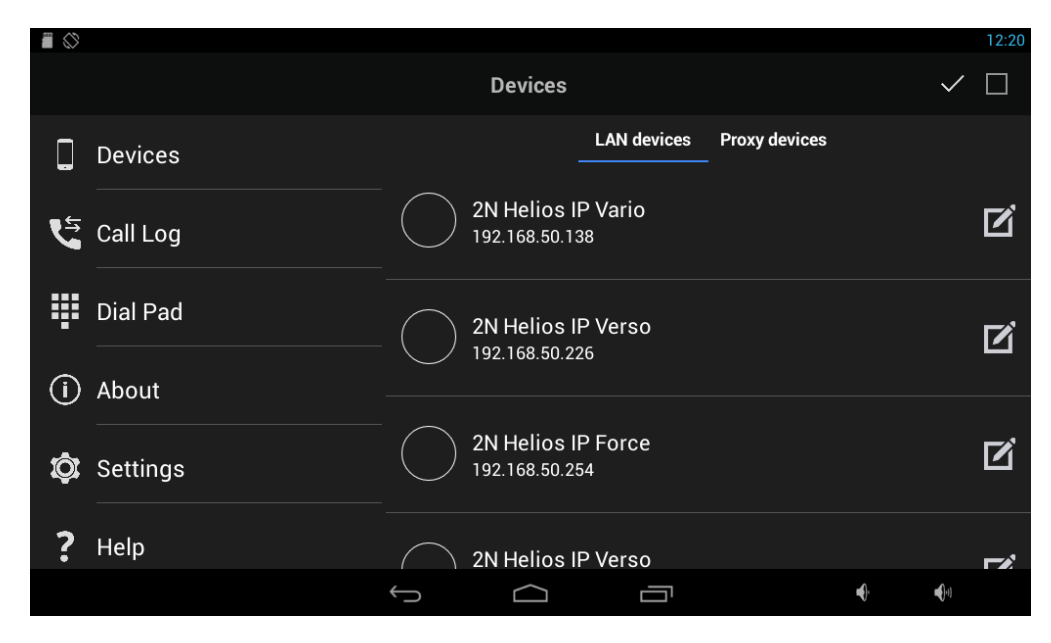

In the LAN devices list you can see all  $2N^{\mbox{\ensuremath{\mathbb{R}}}}$  Helios IP intercoms available. By clicking on the specific row you can add selected intercoms only, or by clicking on the checkbox in the right upper corner you can add all of them at once.

| ■ ◇        |          |              |                               |               |               |             |              | 12:21 |
|------------|----------|--------------|-------------------------------|---------------|---------------|-------------|--------------|-------|
|            |          |              | Devices                       |               |               |             | $\checkmark$ |       |
|            | Devices  |              |                               | LAN devices   | Proxy devices |             |              |       |
| 5          | Call Log | $\checkmark$ | 2N Helios II<br>192.168.50.13 | P Vario<br>88 |               |             |              | ď     |
|            | Dial Pad |              | 2N Helios II<br>192.168.50.22 | P Verso       |               |             |              | ľ     |
| ()         | About    |              | 2N Helios II                  | PEoroo        |               |             |              | -4    |
| ţ <u>i</u> | Settings |              | 192.168.50.25                 | 54            |               |             |              |       |
| ?          | Help     |              | 2N Helios II                  | P Verso       |               |             |              |       |
|            |          | $\bigcirc$   |                               |               |               | <b>₩</b> }* | <b>•</b> (-) |       |

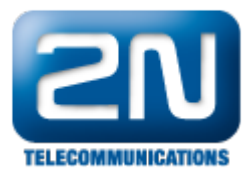

|   |          |              |                             |                          |               |             | 12:21                     |
|---|----------|--------------|-----------------------------|--------------------------|---------------|-------------|---------------------------|
|   |          |              | Devices                     |                          |               |             | $\checkmark \blacksquare$ |
|   | Devices  |              |                             | LAN devices              | Proxy devices |             |                           |
| Ę | Call Log | $\checkmark$ | 2N Helios I<br>192.168.50.1 | P Vario<br><sup>38</sup> |               |             | Ľ                         |
| ŧ | Dial Pad |              | 2N Helios I<br>192.168.50.2 | P Verso<br>26            |               |             | ď                         |
| í | About    |              |                             |                          |               |             |                           |
| ¢ | Settings | $\checkmark$ | 2N Helios I<br>192.168.50.2 | P Force<br><sup>54</sup> |               |             | ď                         |
| ? | Help     |              | 2N Helios I                 | P Verso                  |               |             |                           |
|   |          | $\bigcirc$   |                             |                          |               | <b>€</b> ). | <b>(</b> ))               |

## Ø Display name change

By clicking on the pencil button you can also optionally change the display name for each  $2N^{\mbox{\ensuremath{\mathbb{R}}}}$  Helios IP i ntercom.

|                                                |                                                              |                                             | 12:20               |
|------------------------------------------------|--------------------------------------------------------------|---------------------------------------------|---------------------|
|                                                |                                                              | Devices                                     | $\checkmark$ $\Box$ |
|                                                | Devices                                                      | LAN devices                                 | Proxy devices       |
| 5                                              | Call Log                                                     | 2N Helios IP Vario<br>192.168.50.138        | ď                   |
| ŧ                                              | Dial Pad                                                     | 2N Helios IP Verso<br>192.168.50.226        | Ľ                   |
| (j                                             | About                                                        |                                             |                     |
| Ø                                              | Settings                                                     | 2N Helios IP Force<br>192.168.50.254        | Ĺ                   |
| ?                                              | Help                                                         | 2N Helios IP Verso                          | <b>~</b> ≉          |
|                                                |                                                              |                                             | 12:21               |
|                                                |                                                              |                                             |                     |
|                                                |                                                              | Device                                      | ✓ 🛢                 |
|                                                | Devices                                                      | Device<br>Device name<br>2N Helios IP Verso | ✓ 🛊                 |
|                                                | Devices<br>Call Log                                          | Device<br>Device name<br>2N Helios IP Verso | ✓ ∎                 |
|                                                | Devices<br>Call Log<br>Dial Pad                              | Device<br>Device name<br>2N Helios IP Verso |                     |
|                                                | Devices<br>Call Log<br>Dial Pad<br>About                     | Device<br>Device name<br>ZN Helios IP Verso | ✓ ■                 |
|                                                | Devices<br>Call Log<br>Dial Pad<br>About<br>Settings         | Device<br>Device name<br>2N Helios IP Verso |                     |
| □<br>♥<br>♥<br>♥<br>♥<br>♥<br>♥<br>♥<br>♥<br>♥ | Devices<br>Call Log<br>Dial Pad<br>About<br>Settings<br>Help | Device name<br>ZN Helios IP Verso           |                     |

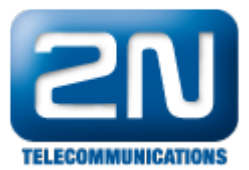

By clicking on the confirmation button vou have just added the desired local devices to the list and the application is ready to call.

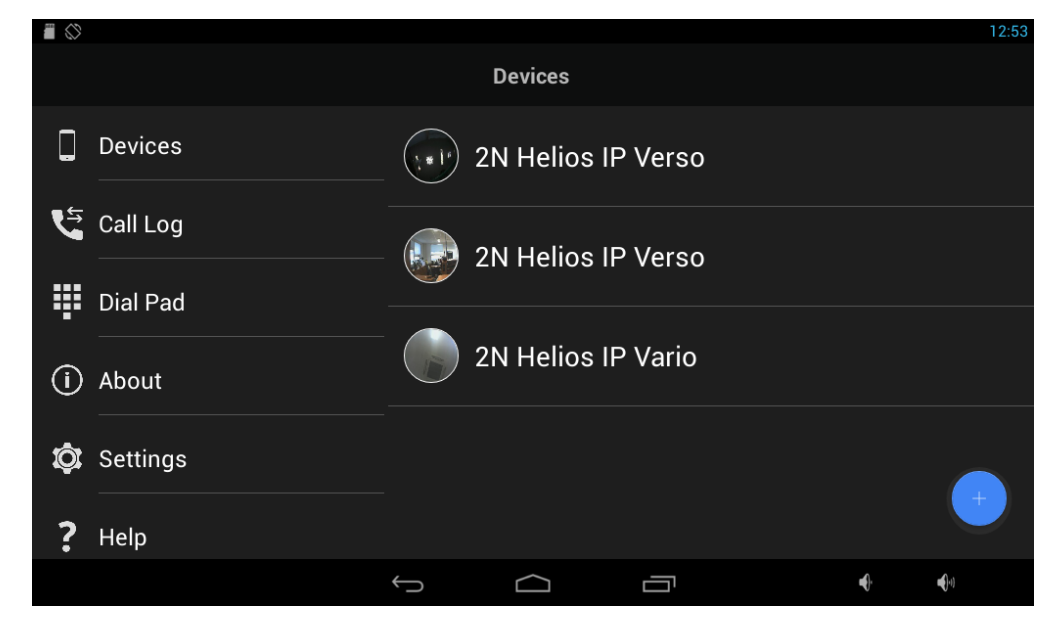

By selecting the desired  $2N^{\mbox{\tiny (B)}}$  Helios IP intercom in the list of Devices you can watch the video stream, place a call, open the door lock, listen to the audio stream preview and also make an instant screenshot.

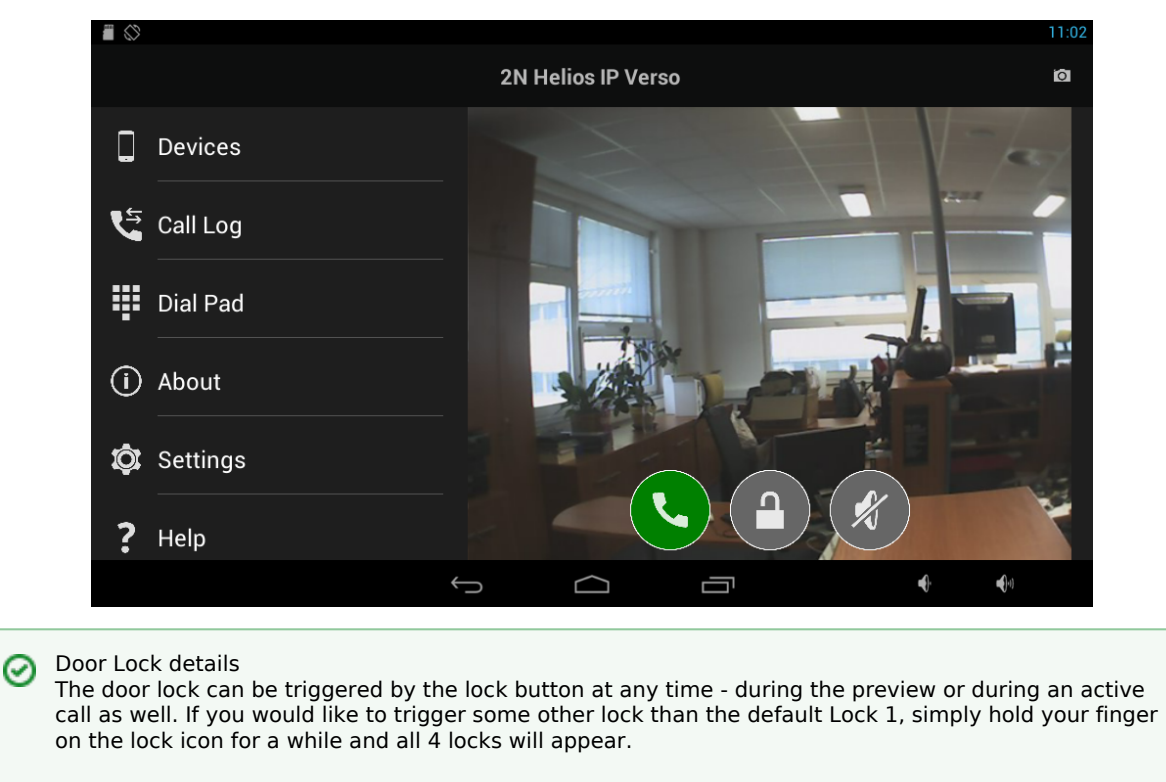

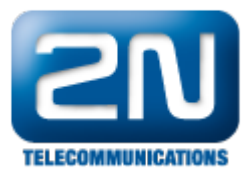

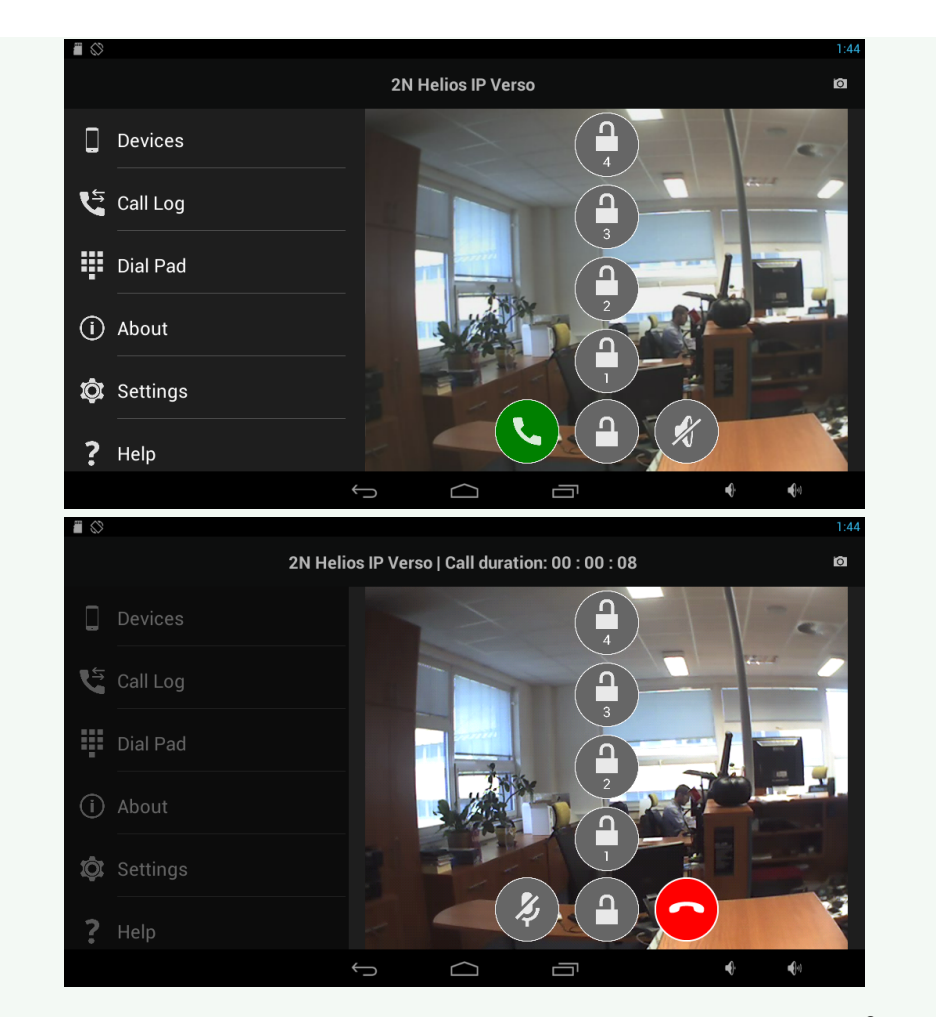

A Network requirements

In order to perform correctly, all components are required to be interconnected over appropriate Ethernet/Wi-Fi network parts as described in this FAQ: What LAN/Wi-Fi infrastructure do I need?

Read it please very carefully to avoid any video blackout or audio/video delay issues. Thank you.

More product information: Door & Security Intercoms (Official Website 2N)